## Ukeoppgave: GML og WFS - PSTools, GISTools, Postgis og FME

Sverre Stikbakke 2021

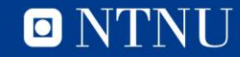

### Lage produktspesifikasjon i PSTools

- <u>https://sosi.arkitektum.no/</u>
- Finn brukernavn og passord i forumet i Blackboard
- Viser:
  - Enkel produkspesifikasjon med en objekttype

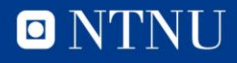

#### Hente ned prosjektfil for Enterprise Architect

• Alle filer fra PSTools bør samles i en egen mappe

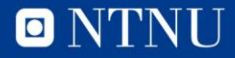

### Klargjøre PostGIS-database

- Vær oppmerksom på kravene til PostGIS-databasen:
  - Må kunne håndtere uuid
- Opprette database
  - Kjøre SQL-script i databasen:
    - CREATE EXTENSION postgis;
    - CREATE EXTENSION "uuid-ossp";

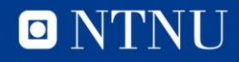

## Lage SQL-script som kan opprette skjema i PostGIS-database

- Sparx Enterprise Architect med tillegget GISTools
  - Menypunkt:
    - Specialize/GISTools for UML/PostGIS/Create database ...
- Opprettes først som SQL-fil
  - Manuell redigering i SQL-fil (fjerne mellomrom i text-variabler)
- Kjøring av SQL-fil i pgAdmin

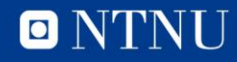

# Lage workspace i FME Workbench for opplasting av data

- SOSI-fil skal importeres til PostGIS-database
- Opprette
  - Reader som leser inn en SOSI-fil
  - Writer som skriver til databasen
    - Writer skal forholde seg til skjemaet i «min» database
  - Transformer
    - UUIDGenerator
    - AttributeRangeFilter
  - Lagre som en prosjektfil som kan brukes i lignende prosjekter

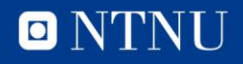

### Kjøre workspace-fil med aktuelle data

- Velge input-fil
- Output-database er gitt i prosjektfilen

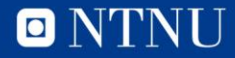

#### Sjekke innholdet i databasen med QGIS

- Koble opp databasen til QGIS
- Dra inn objekttyper
- Legge på WMS bakgrunnskart

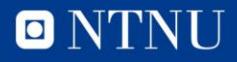